# Application Note B&R PLC and Automation Studio

This document guides you through the setup of proprietary vendor specific software installed on you PC. Your supervisor may provide you with additional or alternative instructions.

The document consists of standard instructions that may not fit your particular solution. Please visit our support website for latest revisions of documentation and firmware:

http://www.secomea.com

Version: 1.0, April 2011

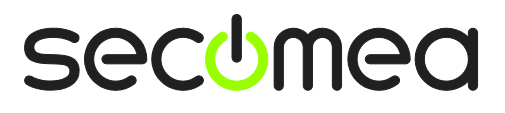

## **Table of Contents**

| Pre | erequisites for This Guide                     | 3  |
|-----|------------------------------------------------|----|
| 1.  | Ethernet Connection                            | 4  |
| 2.  | Ethernet connection via WindowsXP under VMWare | 8  |
| Not | tices                                          | 10 |

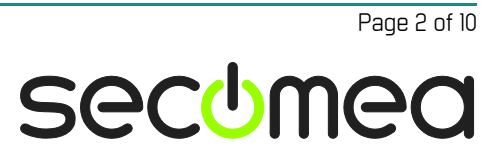

#### **Prerequisites for This Guide**

The following guide will assist you to setup a remote and online connection to the B&R equipment placed on the customer site using the B&R Automation Studio Software.

This guide concentrates on a B&R X20 1483 PLC with Ethernet, but may also work with other Ethernet enabled B&R PLCs.

This guide refer to Automation Studio version 3.081, but other versions and other B&R software packages may also work.

Prerequisites for this guide are:

- You have an operational LinkManager installed on your PC with a LinkManager certificate that allows you to connect to the SiteManager agents.
- You have the B&R PLC and the B&R Automation Studio software installed.
- You have the B&R / Ethernet device agent installed and configured on the SiteManager at the remote site, and there is access between the SiteManager and the PLC.

If this is not the case, we kindly ask you to contact the person / department responsible within your own company or at the company responsible hereof.

### **System Overview**

The communication path is as follows:

Automation Studio  $\rightarrow$  LinkManager  $\rightarrow$  GateManager  $\rightarrow$  SiteManager  $\rightarrow$  PLC.

This guide will elaborate on the components marked with **bold**.

The following system overview depicts a SiteManager 3134 at the customer location.

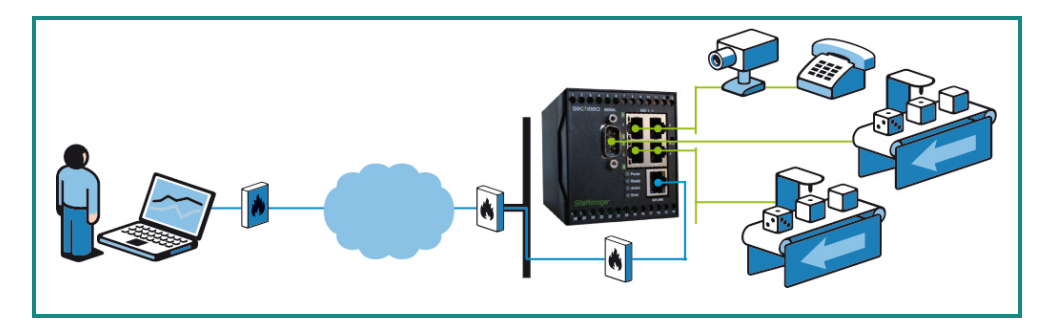

The procedures in the following apply to any SiteManager model.

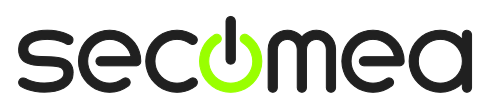

### 1. Ethernet Connection

1. Login with your LinkManager and locate the agent that represents your TCPI/IP attached PLC. Click the text (that turns orange at mouse over) to connect to the PLC.

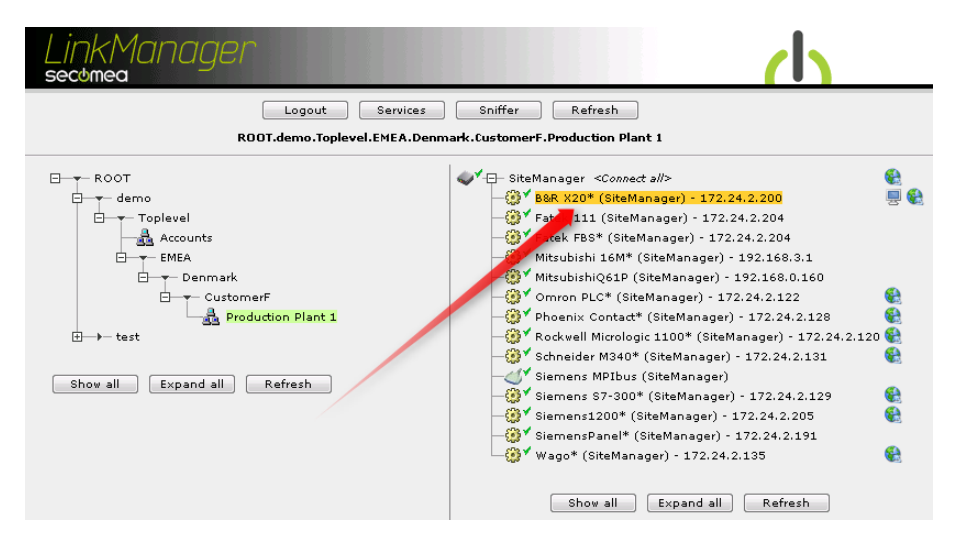

2. You will not see any activity on it yet. This only starts when you connect to the PLC via your project (Make a note of the IP address of the PLC):

| Link<br>secom | (M(<br>lea  | anager |                          |            |                   |                           |          |      |         | (    |
|---------------|-------------|--------|--------------------------|------------|-------------------|---------------------------|----------|------|---------|------|
|               |             | R      | Disconnect Logout        | Senmark.Co | ervices<br>Istome | Sr<br>Sr <b>F.Produ</b> e | tion Pla | nt 1 |         |      |
|               |             |        | B&R X20* (SiteM          | lanager)   | 172.24            | 1.2.200                   |          |      |         |      |
|               |             | Agent  | Address                  | Status     | Conr              | nects                     | Pac      | kets | By      | tes  |
|               | 88 <b>1</b> |        | 170 04 0 000-11150 (     | TRUE       | ok                | tail                      | tx<br>o  | PX 0 | tx<br>o | PX 0 |
|               | 265         |        | 172.24.2.200(11159 (Udp) | IDLE       | 0                 | 0                         | J        | 0    | J       | 0    |
|               |             |        | :80,5900                 | IDLE       | 0                 | 0                         | 0        | 0    | 0       | 0    |

**Hint:** You are in princple now connected to the PLC, and you could make a ping to the PLC IP address.

3. Start the Automation Studio and communicate on the IP address as you would normally have done if you were sitting in the local network with the PLC. The following illustrates some basic screenshots:

**NOTE:** The Automation Studio's network Browse function will not work via the LinkManager connection. This is due to the UDP discovery from Automation Studio not being directed to available routes of the PC, but is done as a UDP broadcast.

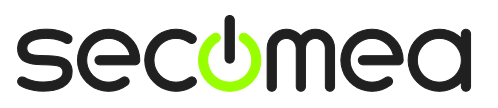

4. Open your project in the Automation Studio, and select **Online → Settings**.

| C:\Ins\BR\Secomea project for CP 1483\sec                                          | omea.apj/Config1 | Automation Studio V                       | 3.0.81.18        |                      |
|------------------------------------------------------------------------------------|------------------|-------------------------------------------|------------------|----------------------|
| <u>F</u> ile <u>E</u> dit <u>V</u> iew <u>I</u> nsert <u>O</u> pen <u>P</u> roject | Source Control   | O <u>n</u> line <u>T</u> ools <u>W</u> in | dow <u>H</u> elp |                      |
| i 🕆 🖆 🖬 💭 i 🐰 🛍 💼 i 🗠 🗠                                                            | 🗙 🖶 🗹 🗳          | Se <u>r</u> vices •                       | ( ji 🔍 🚧 🐚 🔿 🖉   | / % % <b>%   M</b> & |
| Logical View 🔫 🖡 🗙                                                                 |                  | Eorce +                                   |                  | <i>.</i>             |
| 8° III to to 🖻 🕢 🖬 🕢 🔸 😂 🔶                                                         |                  | Info                                      |                  |                      |
| Object Name Description                                                            |                  | Into                                      |                  |                      |
| 🖃 🔁 secomea 🛛 Default pi                                                           |                  | Se <u>t</u> tings                         |                  |                      |
| 🖶 🖓 Global.var Global va                                                           |                  | Advanced                                  |                  |                      |
| 🖶 🨇 Libraries Global libr                                                          |                  |                                           |                  |                      |
| EC 6113                                                                            |                  |                                           |                  |                      |
| Dperator Built-in IE                                                               |                  |                                           |                  |                      |
| time standard This librar                                                          |                  |                                           |                  |                      |
|                                                                                    |                  |                                           |                  |                      |
|                                                                                    |                  |                                           |                  |                      |
| Configur   🖓 Physical V                                                            |                  |                                           |                  |                      |
| Output                                                                             |                  |                                           |                  |                      |
| Parsing files for Smart Edit Support<br>Parsing finished                           |                  |                                           |                  |                      |
|                                                                                    |                  |                                           |                  |                      |
|                                                                                    |                  |                                           |                  |                      |
|                                                                                    |                  |                                           |                  |                      |
|                                                                                    |                  |                                           |                  |                      |
|                                                                                    |                  |                                           |                  |                      |
|                                                                                    | 1.45             |                                           |                  |                      |
| Debug Hind in Files                                                                | Cros             | s Reference 🛛 🚱 Referer                   | nce List         |                      |
| Changes the online settings                                                        |                  |                                           | COM1             | /RT=1000 OFFLINE     |

5. Ensure that your project's AR010 connection is configured with the IP address that the LinkManager is connected to.

| *<br>* C:\Ins\BR\Secomea project for CP 1483\seco                                                                                                    | mea.apj/Config1 - Automation Studio V 3.0.81.18                                                                |
|----------------------------------------------------------------------------------------------------|----------------------------------------------------------------------------------------------------|
| File Edit View Insert Open Project                                                                                                    | Source Control Online Tools Window Help                                                                        |
| ) 🎦 🖆 🖬 🕼 🕷 🕼 🗠 🗠 🔅                                                                                                    | x + d d 🖆 🚽 🕸 🕮 🗈 者 🚽 🔍 🗖 🍋 O O 🚚 🧆 🦄                                                                          |
| Logical View 🔫 🕂 🗙                                                                                                    | Poline Settings* ×                                                                                             |
| 1 III III III 1 1 1 1 1 1 1 1 1 1 1 1 1                                                                                                    | ن الحالي الحالي الحالي الحالي الحالي الحالي الحالي الحالي الحالي الحالي الحالي الحالي الحالي الحالي الحالي الح |
| Object Name Descriptic                                                                                                    | Ethernet Serial Modern Remote                                                                                  |
| Seconda da     Seconda da     S                                                                                                    | Connection Use in Source INA Destination I active co node number IP address P                                  |
| Convert IEC 6113<br>Convert IEC 6113<br>Internal su<br>Operator Built-in IE<br>Convertor Built-in IE<br>Convertor Built-in I |                                                                                                    |
| < 💷 🛌 🛌 Karaka Karaka Kar                                                                                                    | < []                                                                                                    |

6. If matching the LinkManager, you can go Online on the PLC by pressing Connect:

| -                                 |              |                         |                                         |             |              |
|-----------------------------------|--------------|-------------------------|-----------------------------------------|-------------|--------------|
| 😤 C:\Ins\BR\Secomea project for C | :P 1483∖seco | mea.apj/Config1 - Auton | nation Studio \                         | / 3.0.81.18 |              |
| File Edit View Insert Ope         | n Project    | Debug Source Control    | Online To                               | ols Window  | Help         |
| i 21 E e e 🛛 🖉 🕹 🖻 🖻              | N CI         | X 🖶 🗹 🖆 🚚               | I II II II II II II II II II II II II I | s - 🕄 🖾     | 🍋 🧿 📎 🕽 🕹 🖄  |
|                                   |              | : ‡ ¶                   | •                                       | {+} {}   ►  | · 尾瓦 能 /     |
| Logical View                      | ▲ û ×        | Ponline Settings* ×     |                                         |             |              |
| 🗗 🖩 🗔 h 📑 🖉 🕷 🕷                   | s 🗴 🔶 🌔      | V)X 🕆 🖻 🔍 🗄             | 🗉 🔛 🍫                                   | 😭 😳 🗱       |              |
| Object Name                       | Descri 🔺     | Ethernet Serial Moder   | m Remote                                |             |              |
| 🖃 📁 secomea                       | Defau        | Courselies              | Line Sec.                               | Course INIA | Destination  |
| 🕀 🕂 📑 Global.typ                  | Global       | Lonnection              | 👔 Usein                                 | Source INA  | Destination  |
| 🗄 🕢 Global.var                    | Global       | name                    | active co                               | node number | IF address   |
| Em Co Libraries                   | Globa 🗏 🗌    | AR000_TCPIP             |                                         | 1           | 127.0.0.1    |
|                                   | IEC 61       | 🗗 AR010                 |                                         | 1           | 172.24.2.200 |
| Buntime                           | Intern       |                         |                                         | 1           |              |
| i 🕂 🔐 🖓 Fundine                   | mente        |                         |                                         |             |              |

Page 5 of 10

7. You can now also observe data traffic in the LinkManager:

| Link | (M(<br>lea | חב | ager     |                          |            |                           |                |                   |      |       | 1     | 1 |
|------|------------|----|----------|--------------------------|------------|---------------------------|----------------|-------------------|------|-------|-------|---|
|      |            |    | RC       | Disconnect Logout        | Senmark.Co | ervices<br>J <b>stome</b> | Sr<br>F.Produc | iffer<br>tion Pla | nt 1 |       |       |   |
|      |            |    |          | B&R X20* (SiteM          | lanager)   | - 172.24                  | 4.2.200        |                   |      |       |       |   |
|      |            |    | Agent    | Adduose                  | Conne      |                           | nects          | Packets           |      | Bytes |       |   |
|      |            |    | Agent    | Address                  | status     | ok                        | fail           | tx                | ۳x   | tx    | ۳x    |   |
|      | €3*        | -  | B&R X20* | 172.24.2.200:11159 (udp) | UP:1       | 0                         | 0              | 32                | 32   | 845   | 2,730 |   |
|      |            | 8  |          | :80,5900                 | IDLE       | 0                         | 0              | 0                 | 0    | 0     | 0     |   |

8. You can also try to click the globe icon.

| LinkMan<br>secomea | ager     |                          |                |                             |                           |        |      |     | 1     | 5 |
|--------------------|----------|--------------------------|----------------|-----------------------------|---------------------------|--------|------|-----|-------|---|
|                    | RC       | Disconnect Logout        | Se<br>nmark.Cu | ervices<br>J <b>stome</b> i | Sr<br>Sr <b>F.Produ</b> e | niffer | nt 1 |     |       |   |
|                    |          | B&R X20* (SiteM          | lanager)       | - 172.24                    | 4.2.200                   |        |      |     |       |   |
|                    | Agent    | Adress                   | Status         | Conr                        | nects                     | Pac    | kets | By  | tes   |   |
|                    | Agent    | Address                  | Jtatus         | ok                          | fail                      | tx     | ۳x   | tx  | rx    |   |
| 😳 💙 🖳              | B&R X20* | 172.24.2.200:11159 (udp) | UP:1           | 0                           | 0                         | 32     | 32   | 845 | 2,730 |   |
|                    |          | :80,5900                 | IDLE           | 0                           | 0                         | 0      | 0    | 0   | 0     |   |

9. This will start your default web browser for the PLC. Here you can enter immediately the HTML based Diagnostics Manager menu:

| System              | Software     | Har     | dware        | Logger             |       | Profiler   |   |
|---------------------|--------------|---------|--------------|--------------------|-------|------------|---|
| General             | Memory       |         | Timin        | g                  | CP    | U Usage    |   |
| Operat              | ional Values |         |              | CPU Configur       | ation |            |   |
| Node Number:        | 255 /        | 0×FF    | Host name:   |                    |       | br-automa  |   |
| Current CPU mode:   | RUN          |         | CPU mode s   | witch:             |       | 0×04       |   |
| Battery status:     | OK           |         | Reboot Mode  | ;                  |       |            |   |
| CPU temperature:    | 45°C/113°F   |         | after reset: |                    |       | service    |   |
| CPU usage:          | 65%          |         | after power  | fail:              |       | warm start |   |
| Target time:        | 2008-08-17/0 | 7:39:11 | after chang  | e of CF/HD:        |       | warm start |   |
| Operating hours:    | -            |         | Preserve pe  | rmanent PV mem     | ory   |            |   |
| Power-on cycles:    | -            |         | after chang  | e of CF/HD:        |       | no         |   |
| Softwa              | re Versions  |         | Time zone:   |                    |       | GMT        |   |
| Automation Runtime: | V03.         | 06      | SNTP server  |                    |       | disabled   | ٦ |
| Visual Components:  | -            |         | SNTP client: |                    |       | disabled   |   |
| Motion Control:     | -            |         | Server IP ac | ddress:            |       | -          |   |
| CNC Software:       | -            |         | SNTP synch   | ronisation interv  | al:   | -          |   |
|                     |              |         | RTC synchr   | onisation interval | :     | -          |   |
|                     |              |         | Profiling:   |                    |       | enabled    |   |
|                     |              |         | FTP:         |                    |       | enabled    |   |
|                     |              |         | USB remote   | install:           |       | disabled   |   |
|                     |              |         | CF remote in | istall:            |       | disabled   |   |

10. If you want to enter the advanced Diagnostics Manager GUI, you may have to download the Renesis Player-Browser.msi plugin by clicking the link.

Version: 1.0, April 2011

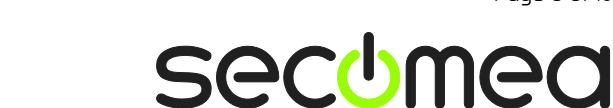

| ſ | 🏉 B&R System Diagnostics Manager - Windows Internet Explorer                                                                                                    |
|---|----------------------------------------------------------------------------------------------------|
|   | 🚱 🕞 🗢 📓 http://172.24.2.200/sdm/svg.cgi?type=loadSvgFile&file=index.html 🛛 🔹 😓 🍫 🗙                                                                              |
|   | 🖕 Favorites 🏾 🎉 B&R System Diagnostics Manager 🛛 🖄 🔻 🔊                                                                                                    |
|   |                                                                                                    |
|   | B&R System Diagnostics Manager                                                                                                    |
|   |                                                                                                    |
|   | To view B&R System Dragnostics Manager you need to install an SVG-plugin in your browser.                                                                       |
|   | Click here to download the plugin from the target.                                                                                                    |
|   | After successful installation click continue to start B&R System Diagnostics Manager.                                                                           |
|   | If for any reason you cannot install the SVG-plugin in your browser<br>you can <u>click here</u> to view the B&R System Diagnostics Manager in HTML-technology. |

**NOTE:** After installing pressing continue does not bring you the advanced GUI, you may have an incompatibility between your browser and the SVG plugin.

11. You also have the option to access the PLC Web GUI before you actually connect to the PLC with the LinkManager. This is done by clicking the globe icon next to the PLC in the tree view:

| ✓-⊡- SiteManager <connect all=""></connect>          | <b>e</b>     |
|------------------------------------------------------|--------------|
| - 💮 🕈 B&R X20* (SiteManager) - 172.24.2.200          |              |
| —💮 🕈 Fatek 111 (SiteManager) - 172.24.2.204          |              |
| —ਹ ✓ Fatek FBS* (SiteManager) - 172.24.2.204         | Go To Device |
| —∰✓ Mitsubishi 16M* (SiteManager) - 192.168.3.1      |              |
| —💮 🗹 MitsubishiQ61P (SiteManager) - 192.168.0.160    |              |
| —∰ ✓ Omron PLC* (SiteManager) - 172.24.2.122         | <b>6</b>     |
| —∰✓ Phoenix Contact* (SiteManager) - 172.24.2.128    |              |
| —∰✓ Rockwell Micrologic 1100* (SiteManager) - 172.24 | .2.120 🎨     |
| —錢✓ Schneider M340* (SiteManager) - 172.24.2.131     | <b>6</b>     |
| ——≪√ Siemens MPIbus (SiteManager)                    |              |
| —∰✓ Siemens S7-300* (SiteManager) - 172.24.2.129     | <b>6</b>     |
| —💮 🗹 Siemens1200* (SiteManager) - 172.24.2.205       | <b>6</b>     |
| —∰✓ SiemensPanel* (SiteManager) - 172.24.2.191       |              |
| └─∰️ ✓ Wago* (SiteManager) - 172.24.2.135            | <b>6</b>     |
|                                                      |              |
| Show all Expand all Refresh                          |              |

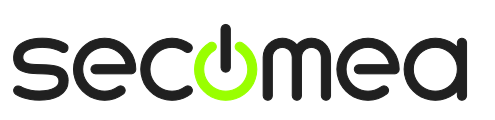

#### 2. Ethernet connection via WindowsXP under VMWare

You can run the Automation Studio software inside a VMWare engine, to a PLC that is Ethernet attached to a SiteManager.

**Note:** LinkManager must be installed on the hosting machine, and <u>NOT</u> inside the VMWare Windows XP image. LinkManager cannot run inside a VMWare virtual machine.

The following illustrates VMWare Player, which can be downloaded from <a href="http://www.vmware.com/support/product-support/player/">http://www.vmware.com/support/product-support/player/</a>

1. Locate your WindowsXP that has Automation Studio installed, and enter Edit virtual machine settings.

| 😵 VMware Player File + VM + Help +  | _ ×                                                                                                    |
|-------------------------------------|----------------------------------------------------------------------------------------------------|
| Home Home Windows XP Professional 2 |                                                                                                    |
|                                     |                                                                                                    |
|                                     | Windows XP Professional 2                                                                                     |
|                                     | State: Powered Off<br>OS: Windows XP Professional<br>Version: Workstation 5.x virtual machine<br>RAM: 1024 MB |
|                                     | Play virtual machine                                                                                          |
|                                     | 🗐 <b>vm</b> ware:                                                                                             |

Page 8 of 10

2. Make sure the Network Adapter settings is set to NAT:

| Device                                                                                                    | Summary                                                              | Device status                                                                                                    |
|----------------------------------------------------------------------------------------------------|----------------------------------------------------------------------|----------------------------------------------------------------------------------------------------|
| <ul> <li>Memory</li> <li>Processors</li> <li>Hard Disk (IDE)</li> <li>CD/DVD (IDE)</li> <li>Floppy</li> </ul> | 1024 MB<br>1<br>8 GB (Preallocated)<br>Auto detect<br>Using drive A: | Connected Connect at power on Network connection Bridged: Connected directly to the physical network                                           |
| OUSB Controller                                                                                               | Present<br>Using port COM6                                           | Replicate physical network connection state     NAT: Used to share the host's IP address     Host-only: A private network shared with the host |
|                                                                                                    |                                                                      |                                                                                                    |

- 3. Start the VMWare engine and on the host PC start LinkManager.
- 4. Follow the procedure of section **1.** Ethernet **Connection** to get access to the PLC via LinkManager

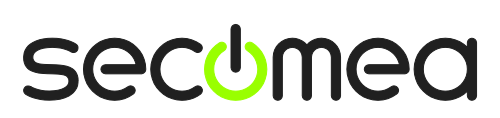

Page 9 of 10

#### Notices

#### **Publication and copyright**

© **Copyright Secomea A/S 2011**. All rights reserved. You may download and print a copy for your own use. As a high-level administrator, you may use whatever you like from contents of this document to create your own instructions for deploying our products. Otherwise, no part of this document may be copied or reproduced in any way, without the written consent of Secomea A/S. We would appreciate getting a copy of the material you produce in order to make our own material better and – if you give us permission – to inspire other users.

#### Trademarks

SiteManager<sup>™</sup>, LinkManager<sup>™</sup> and GateManager<sup>™</sup> are trademarks of Secomea A/S. Other trademarks are the property of their respective owners.

#### Disclaimer

Secomea A/S reserves the right to make changes to this publication and to the products described herein without notice. The publication of this document does not represent a commitment on the part of Secomea A/S. Considerable effort has been made to ensure that this publication is free of inaccuracies and omissions but we cannot guarantee that there are none.

The following paragraph does not apply to any country or state where such provisions are inconsistent with local law:

SECOMEA A/S PROVIDES THIS PUBLICATION "AS IS" WITHOUT WARRANTY OF ANY KIND, EITHER EXPRESS OR IMPLIED, INCLUDING, BUT NOT LIMITED TO, THE IMPLIED WARRANTIES OF MERCHANTABILITY OR FITNESS FOR A PARTICULAR PURPOSE

SECOMEA A/S SHALL NOT BE LIABLE FOR ANY DIRECT, INDIRECT, INCIDENTAL, CONSEQUENTIAL, OR OTHER DAMAGE ALLEGED IN CONNECTION WITH THE FURNISHING OR USE OF THIS INFORMATION.

Secomea A/S Denmark

CVR No. DK 31 36 60 38

E-mail: sales@secomea.com www.secomea.com

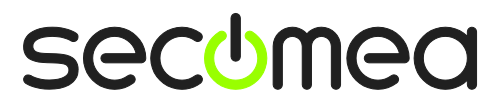

Page 10 of 10